## ネットde記帳(Ver.2) 固定資産機能の改良について

## 2018年10月

※本内容はver2.00.0900より適用されます。

## 目次

#### 1.減価償却仕訳連動対応

- 1-1.対応概要
  - (1) 機能概要
  - (2) 画面・帳票イメージ
- 1-2.減価償却費仕訳連動に伴う現行機能の改良点
  - (1) 固定資産台帳
  - (2) 個人決算書
  - (3) 月次·決算確定
  - (4) 仕訳帳
- 1-3.標準仕訳パターン設定
  - (1)一般
  - (2) 製造(製造原価)
  - (3)建設(製造原価)
  - (4)農業
  - (5)不動産
  - (6)事業主分

## 1.減価償却費仕訳連動 1-1.対応概要 (1)機能概要

固定資産台帳の登録情報から当期減価償却費の決算整理仕訳を自動作成する機能を 追加します。

### 【前提条件】

- ・仕訳連動の仕訳月は、本決算月(会計期間終了月、91月~93月)のみとなります。 月次・中間決算への仕訳連動には対応していません。
- 固定資産台帳の当期減価償却費が仕訳連動対象になります。
   取得・除却・売却の仕訳には対応していません。
- ・ 少額償却資産は、 連動対象外となります。
- ・仕訳形式は「単一仕訳」となります。
- ・仕訳連動で作成した仕訳は、『仕訳帳』では変更・削除できません。
   変更・削除が必要な場合は、仕訳連動を再実行します。

【適用開始時期】

・会計期間の開始が平成30年1月1日以降の事業者に適用されます。

1-1.対応概要

## (1)機能概要

#### 【機能概要】

『減価償却費仕訳連動』の主な機能は次のとおりです。

- ① 仕訳連動基本設定
  - ・仕訳連動月、伝票No、摘要などの仕訳連動に関する情報を設定します。

### 2 連動科目設定

 ・会計単位、費用内訳(事業分・製造原価・事業主分)、資産種別ごとに システム標準の仕訳パターンが設定されます。
 連動する科目がシステム標準と異なる場合は、科目コードを変更します。

#### ③仕訳連動情報確認リスト

 ・今回連動される仕訳情報または前回連動された仕訳情報を出力し、 仕訳連動の内容を確認します。

#### ④ 仕訳連動

 ・仕訳連動基本設定および連動科目設定にもとづき、
 固定資産台帳の登録内容から、減価償却費の仕訳データを作成します。

#### ⑤仕訳連動取消

• 作成済みの減価償却費の仕訳データを削除します。

- 1-1.対応概要
  - (1)機能概要

### 【減価償却費の集計方法】

- 法人の場合
  - 固定資産台帳で選択した部門に集計されます。

■ 個人の場合

- •事業分は業種割合に対応する会計単位に集計されます。
- 事業主分(必要経費不算入額)は、固定資産台帳で選択した会計単位に 集計されます。
  - ただし、選択した会計単位が「BS管理しない」に設定されている場合は、 「主たる事業」に集計されます。

## 1.減価償却費仕訳連動 1-1.対応概要 (1)機能概要

#### ■固定資産台帳(個人)

|     | 資産情報1       | 資産情報2 当期減価償                                           | 却          |        |                  |                 | *          | は入力必須項目で  | ਾਰ . |       |          |         |             |             |
|-----|-------------|-------------------------------------------------------|------------|--------|------------------|-----------------|------------|-----------|------|-------|----------|---------|-------------|-------------|
|     | 資産名称 \star  | 鉄筋建物(自宅兼店舗)                                           |            |        |                  | 管               | 理コード       |           |      |       |          |         |             | 直頂日です。      |
|     | 資産種別        | 建物                                                    | 償却区分       | 普通償却   | ~                | 償却方法            | E C        | E客則去      |      | 僧     | 卸率       |         | 本年中の償却期間    | A-A L < 9 . |
|     | 取得年月日 \star | H 30/01/01 🔳                                          | 供用開始日 *    | H 30,  | /01/01 🔳         | 供用終了日           |            |           | •    | ×     | 0.100    |         | × 12 / 12 月 |             |
|     | 取得価額 🗶      | 10,000,000                                            | 期首帳簿価額     |        | 0                | 期首償却累計          | 客員         | 1         | ו    | 割     | 増(特別) 償  | 卸費      |             |             |
|     | 耐用年数 🗶      | 10 年                                                  | 償却率        | 0.100  |                  | 当期償却費合          | <b>i</b> t | 1,000,000 |      | +     |          |         |             | -           |
|     | 数量又は面積      |                                                       | 備忘価額       |        | 1                | 期末未償却残          | 高          | 9,000,000 |      | 事     | 業専用割合    |         | 必要経費不算入額    |             |
|     | 会計単位        | 第一商店                                                  | 事業割合 一般    | 50.000 | % 農業             | 30.000 %        |            |           |      | ×     | 80.000 % |         | 200,000)    |             |
|     | 付箋          |                                                       | 1121233    |        | 2                |                 |            |           |      | 佰     | 御費合計     |         |             | -           |
| L   |             |                                                       |            | Ţ      |                  |                 |            |           |      |       | 1,000    | 1,000   |             |             |
|     |             | 減価償                                                   | 封費仕記       | R連動    | 情報確              | <u>認リン</u>      | スト         | (連動子      | 定    | )     |          |         |             |             |
|     | 事業年度 : H304 | 手 連動月                                                 | : 91月(決算月) |        | Star and all for | . Crude Labora  |            |           |      |       |          |         |             |             |
|     | 会計単位: 至体    | 当期值料費                                                 | :0円を印子しない  | ,<br>) | 資産明細<br>当期償却費    | : 中子しない<br>連動可否 |            | 借方科目      |      | 貸方科   | 目出       | 土訳伝票NO  |             |             |
|     | 【第一商店】      |                                                       |            |        |                  |                 |            |           |      |       |          |         |             |             |
| Ψ   |             |                                                       | [小         | 計]     | 500,000          | する              | 575        | 減価償却費     | 2    | 11 建物 |          |         |             |             |
| 3   | 【第一商店(事業    | 主分)】                                                  |            |        |                  |                 |            |           | 1    |       |          |         |             |             |
| •   | 建物          |                                                       | Lip        | #1     | 200,000          | する              | 291        | 事業主貨      | 2    | 11 建物 |          |         |             |             |
| 2   | 【第一農園】      |                                                       |            |        |                  | -               |            |           | 1    |       |          |         |             |             |
| Ŭ   | 建物          |                                                       | Lip        | #1     | 300,000          | する              | 7572       | [農]減価償却費  | 2    | 11 建物 |          |         |             |             |
|     |             |                                                       |            |        | 300,000          |                 |            |           |      |       |          |         | J           |             |
| (   | 検索NO<br>証憑N | <u>0</u> 月日<br>0                                      | 借方科        | H II   |                  |                 | 貸          | 方 科       | 目    |       | 金        | 主額      |             |             |
| (1) | 800001      | 1         12/31         575           減価償却費         多 | 1          |        |                  | 21<br>建 零       | 1<br>勿第一   | 1<br>· 商店 |      |       |          | 500,000 |             |             |
| 3   | 800002      | 2<br>12/31<br>事業主貸賃                                   | 1          |        |                  | 21<br>建 零       | 1<br>勿 第 — | 1<br>· 商店 |      |       |          | 200,000 |             |             |
| 2   | 800003      | 3<br>12/31<br>[農]減価償却費<br>多                           | 3          |        |                  | 21<br>建 零       | 1<br>勿 第 一 | 1<br>· 商店 |      |       |          | 300,000 |             |             |

1-1.対応概要

(2) 画面・帳票イメージ

### メニューに『減価償却費仕訳連動』を追加します。

| マスター関  | 係登録                                                                                                    | 決算業務                                   |                                                                               | データ関係    |  |  |  |
|--------|----------------------------------------------------------------------------------------------------|----------------------------------------|-------------------------------------------------------------------------------|----------|--|--|--|
| 7,39-1 | <ul> <li>決算書</li> <li>決算報告書</li> <li>キャッシュ・</li> <li>分析</li> <li>分析</li> <li>分析グラフ</li> <li>固定資産</li> </ul> | 次昇未務<br>フロー計算書                         | <b>電子申告</b><br>事前準備<br>データ作成・送信<br>メッセージ・ボックス<br>履歴管理<br>利用者情報登録・変更<br>マイナンバー |          |  |  |  |
|        | <ul> <li>固定資産合幅</li> <li>減価償却費付</li> </ul>                                                                  | <<br>訳連動                               | マイナ<br>履歴参照                                                                   | にによっていた。 |  |  |  |
|        | 消費税申告<br>消費税基本<br>情<br>消費税申告書<br>所得税申告書<br>所得税基本                                                            | <mark>書</mark><br>詩報<br><b>書</b><br>詩報 |                                                                               |          |  |  |  |

- ・『ネットde記帳』の決算業務メニューに『減価償却費仕訳連動』追加します。
- ・『決算専用』および『固定資産のみ』のメニューには表示されません。

## 1-1.対応概要 (2) 画面・帳票イメージ

#### 減価償却費仕訳連動

#### ① 仕訳連動基本設定

| 決算業務 > 減価償却費付           | 「記で連動                                                                                                    |     |
|-------------------------|----------------------------------------------------------------------------------------------------|-----|
| 😝 काम 📑 🖁               |                                                                                                    |     |
|                         | t訳連動基本設定 ×                                                                                                    |     |
| 運動月<br>当期賞却費計<br>運動対象全部 | 基本設定         仕訳連動       ・ 連動しない       ・ 連動する         有形固定資産の仕訳方法       ・ 間接法       ・ 直接法         連動月       ・ 到1月       ・ 決算月                           |     |
| 連動対象外部                  | 仕訳連動を行うと基本設定は変更できません。変更する場合は「連動取消」で連動済みの仕訳を削除します。                                                                                                    |     |
|                         | 仕訳情報設定         開始伝票N0 *       1       */は入力必須項目です。         摘要設定内容       摘要文字+資産種別       */         摘要文字       減価償却費計上         摘要文字(事業主分)       減価償却費計上 |     |
|                         | 更新 キャンセル                                                                                                    |     |
|                         | 出                                                                                                    | 記畫動 |
|                         |                                                                                                    |     |

 初回起動時は自動で画面表示されます。設定後は、「仕訳連動基本設定」ボタンから起動します。
 仕訳連動は「連動しない」、有形固定資産の仕訳方法は「間接法」、連動月は「91月(決算月)」が 初期値になります。

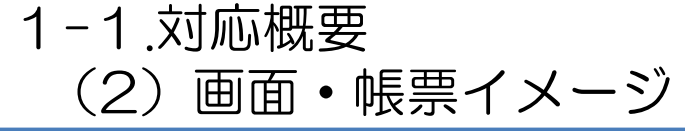

#### ② 連動科目設定

| <b>洋務 &gt; 減価償却費仕訳連動</b>       |                  |                |             |              |       |               |             |            |             |            |           |
|--------------------------------|------------------|----------------|-------------|--------------|-------|---------------|-------------|------------|-------------|------------|-----------|
| ・ 印刷 三型 連動<br>科目設定 11.         | 連動 📷 🖞<br>取消 📷 基 | 出訳連動<br>基本設定   |             |              |       | ?             | ×           |            |             |            |           |
| 連動月 91月                        | 月 決算月            |                |             | 最終仕訳連        | 動日時   |               |             |            |             |            |           |
| 連動料日設定<br>2 編集 2 標準<br>会計単位 全体 |                  | ≧設定をジ<br>ヽ場合に値 | ノステ.<br>吏用し | ムの標準科<br>ます。 | 目設定に  | えした           |             | ×<br>運動科目語 | <b>定</b> 入力 |            | x         |
|                                |                  |                |             |              |       | 【標準設定         | 目から変更あり(*)】 | 今計単位       |             |            |           |
| 浴底種別                           | <b>当</b> 期僧扣書    | 連動             | コード         | 借方利日         | コード   | 督古科日          | 任曹№         | 云山中位       |             |            |           |
|                                |                  | , <u>(</u>     |             | 19731-1      |       | <b>A</b> /JHU | LACTON      | 資産種別       | 無形減価償却資産    |            |           |
| 建物(*)                          | Û                | しない            | 575         | 減価償却費        | 222   | 減価償却累計額       |             |            |             |            |           |
| 建物付属設備                         | Ű                | する             | 575         | 減価償却費        | 222   | 減価償却累計額       |             | 当期償却       | 費 5,000     |            |           |
| 構築物                            | Û                | する             | 575         | 減価償却費        | 222   | 減価償却累計額       |             |            |             |            |           |
| 機械及び装置                         | 0                | する             | 575         | 減価償却費        | 222   | 減価償却累計額       |             | 運動         | ⊙する         | ○しない       |           |
| 船舶                             | 0                | する             | 575         | 減価償却費        | 222   | 減価償却累計額       |             | 供去利用       | E7E         | ○武/軍/営≠□連  |           |
| 航空機                            | 0                | する             | 575         | 減価償却費        | 222   | 減価償却累計額       |             | 18/3448    | 070         | /所目目目4月13月 |           |
| 車両及び運搬具                        | 334,000          | する             | 575         | 減価償却費        | 222   | 減価償却累計額       |             | 貸方科日       | 237         | ソフトウエア     |           |
| 工具・器具・備品                       | 75,000           | する             | 575         | 減価償却費        | 222   | 減価償却累計額       |             |            | 201         | ////       |           |
| 生物                             | 0                | する             | 575         | 減価償却費        | 222   | 減価償却累計額       |             |            |             |            |           |
| 無形減価償却資産                       | 5,000            | する             | 575         | 減価償却費        |       | 未登録           |             |            |             |            |           |
| その他                            | 0                | しない            | 575         | 減価償却費        |       | 未登録           |             |            |             | ок         | キャンセル     |
| 少額償却資産                         | 25,000           | 不可             |             |              |       |               |             |            |             |            |           |
| 一括償却資産合計                       | 16,667           | する             | 575         | 減価償却費        | 222   | 減価償却累計額       |             |            | 9 KO   28   | 学来主目       | 222 /PX10 |
| 【青色商店1(事業主分)】                  |                  |                |             |              |       |               |             |            |             |            |           |
| 建物                             | 200,000          | する             | 291         | 事業主貨         | 222   | 減価償却累計額       |             |            |             |            |           |
| 建物付属設備                         | 0                | する             | 291         | 事業主貨         | 222   | 減価償却累計額       |             |            |             |            |           |
| 構築物                            | Π                | する             | 291         | 事業主旨         | 222   | 減価償却累計額       | v           |            |             |            |           |
| 当期償却費計                         | 1,502,334        | )              | 連動対象        | 金客賠十 1,452   | 2,334 | 連動対象外金額計      | 50,000      | ·<br>変更した  | 内容が反映       | されます。      |           |
|                                |                  |                |             |              |       | 更新            | キャンセル       |            |             |            |           |

- ・資産種別ごとに仕訳連動される金額、借方科目、貸方科目が表示されます。
   借方科目、貸方科目にはシステムで標準設定されている科目が初期表示されます。
   ・システムの標準科目設定と異なる科目で連動する場合、変更する行を選択し、
  - 「連動科目設定入力」画面で変更します。

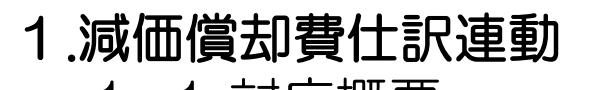

## 1-1.対応概要 (2) 画面・帳票イメージ

#### ③ 仕訳連動情報確認リスト

| 印刷条件設定                              | ×        |                                                |
|-------------------------------------|----------|------------------------------------------------|
| ○ 印刷設定                              |          |                                                |
| 印刷内容 ③ 連動予定                         | <u> </u> | • フ凹連期9 る11 訳 情報 または 則凹連期 した 任 訳 情報 か          |
| 会計単位 全体 🛛 当期償却費0円も印字する。             | 印刷       | 出力できます。                                        |
| □ 資産明細を印字する                         |          | <ul> <li>初期値は今回連動する仕訳情報(連動予定)になります。</li> </ul> |
| ◎ 印刷設定                              |          | 、当田信切事○□の田畑な山力」たい担合け                           |
| 印刷方法 📑 片面印刷 🕑 🗆 バンチ用マーク             |          |                                                |
| カラーモード 🔲 モノクロ 💽 🗆 とじしろ              |          | 「当期償却費OHも印子する」をナエックします。                        |
| とじ方向 🖳 長辺とじ(上) 🔽                    |          | • 資産明細を出力したい場合は、「資産明細を印字する」を                   |
|                                     |          | チェックします                                        |
| ◎ 出力項目設定                            |          | J ± J J O O J 3                                |
| 日時 印刷しない 🖌                          | キャンセル    |                                                |
| ページ 印刷しない 🖌 日開始ページ番号を変更する 初期値 👥 ページ |          |                                                |
| □ 事業者コード □ 事業者名 □ 商工会名              | <u> </u> |                                                |
|                                     |          |                                                |

| 事業年度 : H30年<br>会計単位 : 一般 | 連動月 :91月(決算月)<br>当期償却費 :0円を印字しない | 資産明細:     | 印字しない |     |       |          |        |        | リフ       | くト  | (連動)                                 | ミ績)            | _            |               |
|--------------------------|----------------------------------|-----------|-------|-----|-------|----------|--------|--------|----------|-----|--------------------------------------|----------------|--------------|---------------|
| 会計単位(経費内訳)/資産種別          |                                  | 当期償却費     | 連動可否  |     | 借力科目  |          | 貸方科目   | 仕訳伝票N0 |          |     |                                      | 最終什訳連          | 御日時:日30/07   | 7/30 19:07    |
| 【一般】                     |                                  |           |       |     |       |          |        |        | ない       |     |                                      | and the second | 1 00/01      | /00 10:0      |
| 建物                       |                                  | 800,000   | する    | 575 | 減価償却費 | 211      | 建物     |        | কাৰ্ক    |     | <b>供力科目</b>                          |                | 優力詳目         | 化聚后期          |
| 車両及び運搬具                  |                                  | 80.000    | する    | 575 | 減価償却費 | 214      | 車両運搬具  |        | 2.6.4    |     | mootine.                             | _              | 20110        | Land Concerns |
| 工具・器具・備品                 |                                  | 16.000    | する    | 575 | 減価償却費 | 215      | 工具器具備品 |        |          | 595 | Sale for the second                  |                | 10.61        |               |
| 少額償却資産                   |                                  | 30.000    | 不可    |     |       |          |        |        | <u></u>  | 5/5 | ○○○○○○○○○○○○○○○○○○○○○○○○○○○○○○○○○○○○ | 211            | 建物           | 10            |
| 一括償却資産合計                 |                                  | 168.667   | する    | 575 | 減価償却費 | 218      | 一括償却資産 |        | <u>ې</u> | 575 | <b>改価債却資</b>                         | 214            | <b>単向連搬具</b> | 10            |
|                          | 【小計】                             | 1,092,667 |       |     |       |          |        |        | \$       | 575 | 激価值却費                                | 215            | 工具器具備品       | 10            |
| 【一般(事業主分)】               |                                  |           |       |     |       |          |        | 11     | ٩        |     |                                      |                |              |               |
| 建物                       |                                  | 200,000   | する    | 291 | 事業主貨  | 211      | 建物     |        | 5        | 575 | 減価償却費                                | 218            | 一括償却資産       | 10            |
| 車両及び運搬具                  |                                  | 20,000    | する    | 291 | 事業主貨  | 214      | 車両運搬具  | 71     |          |     |                                      |                |              |               |
| 工具・器具・備品                 |                                  | 4.000     | する    | 291 | 事業主貨  | 215      | 工具器具備品 | 71     |          |     |                                      | -T             |              | 1             |
|                          | 【小計】                             | 224,000   | 1     |     |       |          |        |        | 5        | 291 | 事業主貨                                 | 211            | 建物           | 10            |
|                          | 【 減価償却費 計】                       | 1.316.667 |       |     |       |          |        | 11     | 5        | 291 | 事業主貨                                 | 214            | 車両運搬具        | 10            |
|                          | 【 連動対象金額 計】                      | 1,288,667 |       |     |       |          |        | 11     | 5        | 291 | 事業主任                                 | 215            | 工具器具備品       | 10            |
|                          | 【 連動対象外金額 計】                     | 30,000    |       |     |       |          |        |        |          |     |                                      |                |              |               |
|                          |                                  |           | 1     |     |       |          |        | 71     | +        |     |                                      | -+             | +            |               |
|                          |                                  |           |       |     | -     |          |        |        | +        |     |                                      | -+             | +            | +             |
|                          |                                  | 1         |       |     | 「清新社会 | あめ み 新 i | 41     | 20,000 | ┉┛┈┈┼    |     |                                      | -+             | <u>+</u>     |               |
|                          |                                  | ·         |       |     | 運動内引  | ★/「並発料」  |        | 00,000 |          |     |                                      | -+             | +            |               |

9

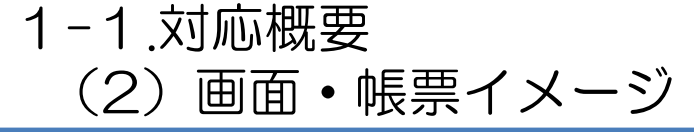

#### ④ 仕訳連動

| 【初回実行の場合】         |                                   |                                           |                   |               |                                                           |   |   |
|-------------------|-----------------------------------|-------------------------------------------|-------------------|---------------|-----------------------------------------------------------|---|---|
| 決算業務 > 減価償却費仕訳連動  |                                   |                                           |                   |               |                                                           |   |   |
| 😝 印刷 📑 連動<br>科目設定 | 道 · 連動 · 定颜 · 杜訳連 · 取消 · 節汤 · 基本設 | <b>動</b><br>定                             |                   | 2 🗙           |                                                           |   |   |
|                   |                                   | f                                         | 仕訳連動日時 未連動        |               |                                                           |   |   |
| 連動月               | 91月 決算月                           |                                           |                   |               |                                                           |   |   |
| 当期償却費             | 1,000,000                         |                                           |                   |               | 【再実行の場合】                                                  |   |   |
| 連動対象金額            | 1,000,000                         | 決                                         | 等業務 > 減価償却費仕訳連動   |               |                                                           |   |   |
| 連動対象外金額           | 0                                 |                                           | 🚽 印刷 📑 連動<br>科目設定 | 通 連動 取消       | 仕訳連動<br>基本設定                                              |   | × |
|                   |                                   |                                           |                   |               | 最終仕訳連動日時 H 30/08/03 10:32:53                              | ] |   |
|                   |                                   |                                           | 連動月               | 91月 決算月       |                                                           |   |   |
|                   |                                   |                                           | 当期償却費計            | 2,000,000     | 再連動が必要な場合は、                                               |   |   |
|                   |                                   |                                           | 連動対象金額計           | 2,000,000     | 警告メッセージが表示されます。                                           |   |   |
|                   |                                   |                                           | 連動対象外金額計          | 0             |                                                           |   |   |
|                   |                                   |                                           |                   |               |                                                           |   |   |
|                   |                                   |                                           | 前回の連動時の情報か        | ら変更があります。仕訳   | R連動を実行してください。                                             |   |   |
| Ver 2.00.0900     | (C) 2012-2017 MIR                 | XU JYOHO SERVICE CO.,LTD All rights reser | 前回連動した仕訳は自動       | 動で削除されます。<br> |                                                           |   |   |
|                   |                                   |                                           |                   |               |                                                           |   |   |
|                   |                                   |                                           |                   |               |                                                           |   |   |
|                   |                                   |                                           |                   |               |                                                           |   |   |
|                   |                                   |                                           |                   |               | 11.11.11.11.11.11.11.11.11.11.11.11.11.                   |   |   |
|                   |                                   | Ve                                        | r 2.00.0900       | (C) 20        | 12-2017 WIRDKU JYCHO SERVICE CO.,LTD All rights reserved. |   |   |

・連動される金額が画面に表示されます。
・ [仕訳連動] ボタンをクリックすると、連動科目設定にもとづき、減価償却費の仕訳が作成されます。
・ 仕訳連動後、再度連動が必要な場合は、画面に警告メッセージが表示されます。再実行した場合は、 減価償却費の仕訳データが全件洗い替えになります。

## 1-2.減価償却費仕訳連動に伴う現行機能の改良点

(1) 固定資産台帳

### 月次確定および仕訳連動の状態を画面に表示します。

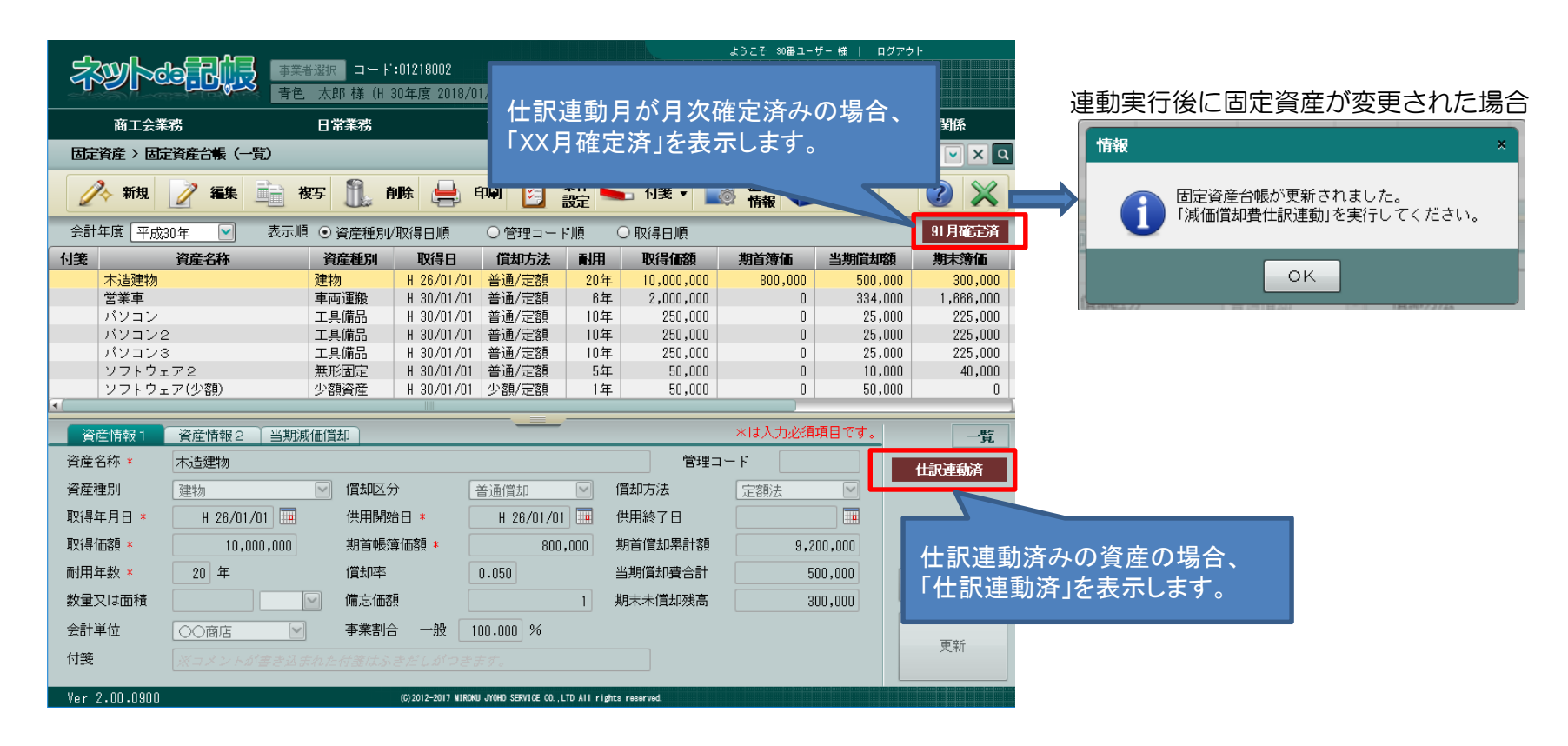

- ・仕訳連動を「する」に設定している場合、仕訳連動月の確定状態を一覧上部に表示します。 また、仕訳連動済みの資産には「仕訳連動済み」を表示します。
- ・
  仕訳連動済みで、
  固定資産台帳が変更された
  場合、
  終了時に
  確認メッセージが表示されます。

## 1-2.減価償却費仕訳連動に伴う現行機能の改良点

(1) 固定資産台帳

#### 「固定資産一覧(詳細)」に仕訳連動の状態を出力します。

| 回た貢座一見(減価償却計算表)                                                                                                    | 動した日時を出力します。             |  |  |
|----------------------------------------------------------------------------------------------------|--------------------------|--|--|
| 平成30年12月~平成30年12月                                                                                                    |                          |  |  |
| 衣小賀産塩別: 主賀産塩別 衣小順 : 資産塩別県(取付日順) (園均元) : 指定無し 云計単位 : 指定悪し<br>寿示資産: 計上資産(経費処理 取得年日日:指定無し (借加費計上方法:指定無し) (借加費計上方法:指定無し (行                                                                                                    | 車動日時 :H30/06/12 11:06:41 |  |  |
|                                                                                                    |                          |  |  |
| 月産価加加 AV行日 (第27日 法 / 年数 ひの細胞の) 現首帳簿価額(円) (債均費合計(円) 必要経費算入額(円) 未償却残高(円) 摘要                                                                                                    | 付箋                       |  |  |
| タ 取 慣知区分 コード 開始日 終了日 改定償却率 (償却保証額) (期音償却累計額) (自動計算額) (減少時残存価額)                                                                                                    |                          |  |  |
| 名         你         数量又は         撤少事由         本年中の<br>償却期間         圧縮記載額(円)         費存<br>額合         償却基礎金額         普通償均費(円)         経費内訳(一般)         経費内訳(不動産)         仕訳連動                                                                                                    | 20 de 10                 |  |  |
| 計上方法 費 産 税 当期増減 減少時残存 事業専用 備忘価額 未費却 償却可能 料増償却費(円) 経費内訳(農業) 非事業 運動金額                                                                                                    | 18-5                     |  |  |
| 木造速物 連物 旧26/01/01 定額/22年 10,000,000 160,000 160,000 240,000 240,000                                                                                                    |                          |  |  |
| 普通 H26/01/01 0.046 10.000 9.0000 400.000 400.000 340.000 340.000                                                                                                    |                          |  |  |
| ○○商店 新品取得 12/12 0 - 10.000.000 460.000 100.000 460,000 済                                                                                                    |                          |  |  |
| 資産計上         非課税         100.000         1         -         799,999         0         -         -         -         460,                                                                                                    | 0                        |  |  |
| 建物 合計 10.000.000 800.000 460.000 460.000 340.000 340.000                                                                                                    |                          |  |  |
| 営業車 車両及び運搬具 出30/01/01 定額/6年 2,000,000 0 234,000 324,000 1,000 1,0 |                          |  |  |
| 普通 H30/01/01 0.167 2.000,000 (0) 334.000 334.000 1.666.000                                                                                                    |                          |  |  |
| ○○商店 新品取得 12/12 0 - 2.000.000 334.000 100.000 334.000 済                                                                                                    |                          |  |  |
| 資産計上         非課税         増         100.000         1         -         1,999,999         0         -         -         -         334,                                                                                                    | 0                        |  |  |

・仕訳連動済みの場合、仕訳連動した日時を出力します。

・資産明細には、仕訳連動の状態(空欄/しない/済)および連動した金額を出力します。

## 1-2.減価償却費仕訳連動に伴う現行機能の改良点 (2)個人決算書

#### 個人決算書起動時に減価償却費自動仕訳が実行済みかチェックします。

| 決算業務 > 個人決算書                   |                                      |                |
|--------------------------------|--------------------------------------|----------------|
| 🔒 印刷 🎬 掛節額 🐡 設定                | · 建動料目<br>設定取込                       | 2 ×            |
| 特别世際制度額 ◎ 65万円 ○ 10万円          |                                      |                |
|                                |                                      |                |
| 確認                             |                                      | ×              |
|                                | 減価償却費仕訳連動が未運動のため、 会計から個人決算書          |                |
|                                | 連動は実行されません。                          |                |
|                                | ок                                   |                |
|                                |                                      |                |
|                                |                                      |                |
|                                |                                      |                |
|                                |                                      |                |
|                                |                                      |                |
| ・『所得税基本情報』の「会話                 | †から個人決算書の連動」が「自動連動」                  | に設定されている場合、    |
| 『減価償却費仕訳連動』が<br>・仕訳連動を「する」に設定し | ミ行済みかチェックします。<br>っていて、『減価償却費仕訳連動』が未実 | 行の場合、個人決算書起動時の |
| 会計データ連動は行われませ                  | th.                                  |                |

## 1-2.減価償却費仕訳連動に伴う現行機能の改良点 (2)個人決算書

#### 入力完了時に固定資産、会計(仕訳)、個人決算書の整合性チェックを追加します。

| 次昇者選択                                             | 決算書作成の② 〉 決算書作成③④ 〉 🤅                                                       | 算データ確認 〉 金額確認 〉                  | 入力完了 青色 一般      | · 警告 ×                                                                                    |
|---------------------------------------------------|-----------------------------------------------------------------------------|----------------------------------|-----------------|-------------------------------------------------------------------------------------------|
| 入力完了                                              |                                                                             |                                  |                 | 「減価償却費仕訳連動」が行われていません。                                                                     |
| ☑ 入力完了 決<br>こ<br>入                                | 算書を印刷して内容を確認してください。<br>の決算書に関するデータの入力がすべて完了したもの<br>力完了していないと電子申告データを作成することに | とする場合は、このチェックをつけてく<br>できません。     | ださい。            | このまま入力完了を行う場合は、「はい」をクリックします。                                                              |
| 処理名                                               | 画面名                                                                         | チェック                             |                 |                                                                                           |
| <b>決算書作成①②</b>                                    | 住所・氏名                                                                       |                                  |                 |                                                                                           |
| 決算書作成①②                                           | 給料賃金の内訳                                                                     |                                  |                 |                                                                                           |
| 決算書作成①②                                           | 専従者給与の内訳                                                                    |                                  |                 |                                                                                           |
| <b>決算書作成①②</b>                                    | 貸倒引当金繰入額の計算                                                                 |                                  |                 |                                                                                           |
| 決算書作成①②                                           | 青色申告特別控除額の計算                                                                |                                  |                 |                                                                                           |
| 決算書作成③④                                           | 減価償却費の計算                                                                    |                                  |                 |                                                                                           |
| 決算書作成③④                                           | 利子書引 料の内訳                                                                   |                                  |                 | 固定資産の変更後、個人決算書への会計連動が未実行                                                                  |
| 決算書作成③④                                           | 税理士・弁護士等の報酬・料金の内訳                                                           |                                  |                 |                                                                                           |
| 光算書作成③④                                           | 地代家賃の内訳                                                                     |                                  |                 | 警告                                                                                        |
| 光昇書作成(3)(4)                                       | 本年中における特殊争情                                                                 |                                  |                 |                                                                                           |
| 大昇ナーダ雄認                                           | 日別元上(収入)金額及び住入金額                                                            |                                  |                 |                                                                                           |
| 大昇ナーダ唯認<br>1 首ニーカ本詞                               | 1月金町 昇音<br>住住分照書                                                            |                                  |                 | 「「「「「「「」」の「「」」「「「「」」」を美行しています。                                                            |
| 大弁ノーツ唯談<br>単質デーカ確認                                | 具 III 利 思 衣<br>制 法 百 信 ① 計 首                                                |                                  |                 |                                                                                           |
|                                                   | מעסט אשיט וואסטוע דואר איז איז איז איז איז איז איז איז איז איז              | XE GO., LTD All rights reserved. |                 |                                                                                           |
| er 2.00.0900                                      | (0)2012 2017 BINDAD OTCHO SCAN                                              |                                  |                 |                                                                                           |
| er 2.00.0000<br>車動を「う<br>資産、会話                    | する」に設定している<br>計(仕訳)、個人決測                                                    |                                  | <b>事の整合性を</b>   | 減価償却費が損益計算書と明細合計で不一致の場合                                                                   |
| er 2.00.0000<br>車動を「<br>資産、会<br>ック」。              | する」に設定している<br>† (仕訳) 、個人決算<br>下整合のときは確認、                                    | 5場合、<br>算書の減価償却<br>くッセージを表       | 費の整合性を<br>示します  | 減価償却費が損益計算書と明細合計で不一致の場合                                                                   |
| er 2.00.000<br>車動を「<br>資産、会<br>ックし、 <sup>2</sup>  | する」に設定している<br>† (仕訳) 、個人決算<br>下整合のときは確認:                                    | 3場合、<br>算書の減価償却弱<br>≺ッセージを表示     | 費の整合性を<br>示します。 | 減価償却費が損益計算書と明細合計で不一致の場合<br>警告<br>損益計算書と減価償却費明細の減価償却費が一致していません                             |
| er 2.00.000<br>車動を「<br>資産、会<br>ックし、 <sup>2</sup>  | する」に設定している<br>†(仕訳)、個人決算<br>下整合のときは確認2                                      | 5場合、<br>≨書の減価償却弱<br>≮ッセージを表え     | 費の整合性を<br>示します。 | 減価償却費が損益計算書と明細合計で不一致の場合<br>警告<br>損益計算書と減価償却費明細の減価償却費が一致していません                             |
| er 2.00.000<br>車動を「す<br>資産、会<br>ックし、 <sup>ス</sup> | する」に設定している<br>汁(仕訳)、個人決算<br>下整合のときは確認 ン                                     | 3場合、<br>算書の減価償却弱<br>≮ッセージを表え     | 費の整合性を<br>示します。 | 減価償却費が損益計算書と明細合計で不一致の場合 等告 損益計算書と減価償却費明細の減価償却費が一致していません このまま入力完了を行う場合は、「はい」をクリックします。      |
| er 2.00.000<br>重動を「<br>資産、会<br>ックし、 <sup>2</sup>  | する」に設定している<br>†(仕訳)、個人決算<br>下整合のときは確認                                       | 3場合、<br>算書の減価償却<br>メッセージを表示      | 費の整合性を<br>示します。 | 減価償却費が損益計算書と明細合計で不一致の場合  警告   損益計算書と減価償却費明細の減価償却費が一致していません   このまま入力完了を行う場合は、「はい」をクリックします。 |

## 1-2.減価償却費仕訳連動に伴う現行機能の改良点 (3)月次・決算確定

#### 減価償却費仕訳連動の実行チェックを追加します。

| 確念決算確定      |             |                  |                                        |            |               |         | 2 🗙       |
|-------------|-------------|------------------|----------------------------------------|------------|---------------|---------|-----------|
| 报区分:記帳代征    | Ŧ           |                  |                                        |            |               |         |           |
|             | 月度          | 入力件数             | バランス                                   | 確定区分       | 確定者           |         |           |
| )年 1月       | 01/01~01/31 | 0件               | 0                                      | ☑ 確定済み     | 商工会           |         |           |
| )年 2月       | 02/01~02/28 | 0件               | 0                                      | ✔ 確定済み     | 商工会           |         |           |
| )年 3月       | 03/01~03/31 | 0件               | 0                                      | ☑ 確定済み     | 商工会           |         |           |
| )年 4月       | 04/01~04/30 | 0件               | 0                                      | ☑ 確定済み     | 商工会           |         |           |
| )年 5月       | 05/01~05/31 | 0件               | 0                                      | ☑ 確定済み     | 商工会           |         |           |
| )年 6月       | 06/01~06/30 | 0件               | 0                                      | ☑ 確定済み     | 商工会           |         |           |
| )年 7月       | 07/01~07/31 | 0件               | 0                                      | ☑ 確定済み     | 商工会           |         |           |
| )年 8月       | 08/01~08/31 | 0件               | 0                                      | ☑ 確定済み     | 商工会           |         |           |
| )年 9月       | 09/01~09/30 | 0件               | 0                                      | ☑ 確定済み     | 商工会           |         |           |
| )年10月       | 10/01~10/31 | 0件               | 0                                      | ☑ 確定済み     | 商工会           |         |           |
| )年11月       | 11/01~11/30 | 0件               | 0                                      | ☑ 確定済み     | 商工会           |         |           |
| )年12月       | 12/01~12/31 | 0件               | 0                                      | ✔ 確定済み     | 商工会           |         |           |
| 算月          | 12/31       | 5件               | 0                                      | 🖌 確定済み     | 商工会           |         |           |
| 算月2         | 12/31       | 0件               | 0                                      | 健          | 商工会           |         |           |
| 算月3         | 12/31       | 0件               | 0                                      | □ 未 E      |               | $\sim$  |           |
|             |             |                  |                                        |            |               |         |           |
|             |             |                  | Î                                      |            | _             |         |           |
| r 2.00.0900 |             | (C) 2012-2017 NU | roku jyoho service co L                | 月次・決昇確決    | É             |         |           |
| . 2.00.0000 |             |                  | يقت تمركيا فترتم الترجيبية فترقد فتريق |            |               |         |           |
|             |             |                  |                                        | 💦 Digit    | 西賀却費仕訳        | 連動」が実行さ | れていないため月次 |
|             |             |                  |                                        | n 💟 Gija ( | <b>西償却費仕訳</b> | 連動」を実行し | てください。    |
|             |             |                  |                                        |            |               |         |           |
|             |             |                  |                                        |            |               | Гок     |           |
|             |             |                  |                                        |            |               |         |           |

 
 ・仕訳連動を「する」に設定していて、減価償却費仕訳連動後に固定資産台帳が更新された場合、 仕訳連動月の「確定区分」にチェックをつけると、確認メッセージを表示し、確定済みにできないように 制御します。

## 1-2.減価償却費仕訳連動に伴う現行機能の改良点 (4) 仕訳帳

#### 減価償却費仕訳連動で作成された仕訳データを抽出できるように、抽出条件を追加します。

| 日常業務 > 仕訳帳             |                               |                 | 簡易課税               |           |
|------------------------|-------------------------------|-----------------|--------------------|-----------|
| 🍌 新規 📝 修正 💼 複写         | 1. 削除 🐠 パランス 🙌 コー<br>チェック 🎮 閉 | -ド 블 🐜 付後 🗸 🕎 🖻 | <sup>-</sup> ⁄₂,   |           |
| 会計単位 〇〇商店 🛛 🗌 月固定      | 91月 🖌 決算月                     | バランス 仕訳イン       | ·ポート<br>+数 5       |           |
| 検索N0 月日 伝票N0 借方科目      |                               | 助 消業種 金額        | 道要                 |           |
| 18* 12/31 減価(賞却費       | 減価償却累計額                       | 40 460,000 減    | 価償却費計上/建物          |           |
| 19* 12/31 減価償却費        | 減価(質却累計額)                     | 40 334,000 減    | 価償却費計上/車両及び運       |           |
| 20* 12/31 減価償却費        | ) 秋1回順和来計額<br>ソフトウエア          | 40 75,000 成     |                    |           |
| 22* 12/31 事業主貨         |                               | 5,000 MA        |                    |           |
|                        | 出力条件設定                        |                 | ×                  |           |
|                        | 基本設定詳細条件                      |                 |                    |           |
|                        | ◎ 詳細条件                        |                 |                    |           |
|                        |                               |                 |                    |           |
|                        |                               |                 | 0                  |           |
| 検索NO 11 月日 伝票NO 11 借 プ | 11書税コード                       |                 |                    |           |
| H30 575 滅航             |                               | 1               | 物                  |           |
| 18* 91/31              |                               | 1               |                    |           |
|                        |                               |                 |                    | 通常仕訳      |
| 摘要」ト                   |                               | ~               |                    | 白新什訳      |
| 画面変更 条件入力              | 摘要                            |                 | >                  |           |
|                        | 固定摘要1                         |                 | B (200 500 500 500 | 減価償却費自動仕訳 |
| Ver 2.00.0900          | 固定摘要2                         |                 |                    | マネトラ連携    |
|                        | 固定摘要3                         |                 |                    |           |
| •                      | 固定摘要4                         |                 |                    | 弥生会計      |
|                        | 固定摘要 5                        |                 |                    | OCR       |
|                        | ↓ 入力/修正者 すべて ▼                | 1               |                    | かんたん見積    |
|                        | 作成/変更日付                       | ~               |                    |           |
|                        | デーク種別通常仕担                     |                 |                    | かんにん柿子    |
|                        |                               |                 |                    | 顧客管理システム  |
|                        | ヘルプ                           | ок              | キャンセル              | 簡易POSシステム |
|                        |                               |                 |                    |           |
|                        |                               |                 |                    | 9110      |

・出力条件設定の「データ種別」に「減価償却費自動仕訳」を追加し、仕訳連動された減価償却費の データのみ抽出できるようにします。

## 1-3.標準仕訳パターン設定 (1)一般

#### 法人/個人共通の設定です。

| 資産種別     |       | 間接法          |       |              |         |              | 直接法   |      |        |  |
|----------|-------|--------------|-------|--------------|---------|--------------|-------|------|--------|--|
|          | 連動    | 借方科目         |       | 貸方科目         |         | 借方科目         |       | 貸方科目 |        |  |
| 名称       |       | ⊐ <b>−</b> ド | 名称    | ⊐ <b>−</b> ド | 名称      | ⊐ <b>-</b> ۴ | 名称    | ۲-L  | 名称     |  |
| 建物       | 連動する  | 575          | 減価償却費 | 222          | 減価償却累計額 | 575          | 減価償却費 | 211  | 建物     |  |
| 建物付属設備   | 連動する  | 575          | 減価償却費 | 222          | 減価償却累計額 | 575          | 減価償却費 | 212  | 建物付属設備 |  |
| 構築物      | 連動する  | 575          | 減価償却費 | 222          | 減価償却累計額 | 575          | 減価償却費 | 216  | 構築物    |  |
| 機械及び装置   | 連動する  | 575          | 減価償却費 | 222          | 減価償却累計額 | 575          | 減価償却費 | 213  | 機械装置   |  |
| 船舶       | 連動する  | 575          | 減価償却費 | 222          | 減価償却累計額 | 575          | 減価償却費 | 217  | 船舶     |  |
| 航空機      | 連動する  | 575          | 減価償却費 | 222          | 減価償却累計額 | 575          | 減価償却費 | 0    | 未登録    |  |
| 車両及び運搬具  | 連動する  | 575          | 減価償却費 | 222          | 減価償却累計額 | 575          | 減価償却費 | 214  | 車両運搬具  |  |
| 工具·器具·備品 | 連動する  | 575          | 減価償却費 | 222          | 減価償却累計額 | 575          | 減価償却費 | 215  | 工具器具備品 |  |
| 生物       | 連動する  | 575          | 減価償却費 | 222          | 減価償却累計額 | 575          | 減価償却費 | 0    | 未登録    |  |
| 無形減価償却資産 | 連動する  | 575          | 減価償却費 | 0            | 未登録     | 575          | 減価償却費 | 0    | 未登録    |  |
| その他      | 連動しない | 575          | 減価償却費 | 0            | 未登録     | 575          | 減価償却費 | 0    | 未登録    |  |
| 少額償却資産   | 連動不可  | 0            | 未登録   | 0            | 未登録     | 0            | 未登録   | 0    | 未登録    |  |
| 一括償却資産合計 | 連動する  | 575          | 減価償却費 | 222          | 減価償却累計額 | 575          | 減価償却費 | 218  | 一括償却資産 |  |

1-3.標準仕訳パターン設定 (2) 製造(製造原価)

#### 法人/個人共通の設定です。

| 資産種別     | 連動    | 間接法          |          |              |         |              | 直接法      |      |        |  |
|----------|-------|--------------|----------|--------------|---------|--------------|----------|------|--------|--|
|          |       | 借方科目         |          | 貸方科目         |         | 借方科目         |          | 貸方科目 |        |  |
| 名称       |       | ⊐ <b>−</b> ド | 名称       | ⊐ <b>−</b> ド | 名称      | ⊐ <b>-</b> ۴ | 名称       | א–ב  | 名称     |  |
| 建物       | 連動する  | 5260         | [製]減価償却費 | 222          | 減価償却累計額 | 5260         | [製]減価償却費 | 211  | 建物     |  |
| 建物付属設備   | 連動する  | 5260         | [製]減価償却費 | 222          | 減価償却累計額 | 5260         | [製]減価償却費 | 212  | 建物付属設備 |  |
| 構築物      | 連動する  | 5260         | [製]減価償却費 | 222          | 減価償却累計額 | 5260         | [製]減価償却費 | 216  | 構築物    |  |
| 機械及び装置   | 連動する  | 5260         | [製]減価償却費 | 222          | 減価償却累計額 | 5260         | [製]減価償却費 | 213  | 機械装置   |  |
| 船舶       | 連動する  | 5260         | [製]減価償却費 | 222          | 減価償却累計額 | 5260         | [製]減価償却費 | 217  | 船舶     |  |
| 航空機      | 連動する  | 5260         | [製]減価償却費 | 222          | 減価償却累計額 | 5260         | [製]減価償却費 | 0    | 未登録    |  |
| 車両及び運搬具  | 連動する  | 5260         | [製]減価償却費 | 222          | 減価償却累計額 | 5260         | [製]減価償却費 | 214  | 車両運搬具  |  |
| 工具·器具·備品 | 連動する  | 5260         | [製]減価償却費 | 222          | 減価償却累計額 | 5260         | [製]減価償却費 | 215  | 工具器具備品 |  |
| 生物       | 連動する  | 5260         | [製]減価償却費 | 222          | 減価償却累計額 | 5260         | [製]減価償却費 | 0    | 未登録    |  |
| 無形減価償却資産 | 連動する  | 5260         | [製]減価償却費 | 0            | 未登録     | 5260         | [製]減価償却費 | 0    | 未登録    |  |
| その他      | 連動しない | 5260         | [製]減価償却費 | 0            | 未登録     | 5260         | [製]減価償却費 | 0    | 未登録    |  |
| 少額償却資産   | 連動不可  | 0            | 未登録      | 0            | 未登録     | 0            | 未登録      | 0    | 未登録    |  |
| 一括償却資産合計 | 連動する  | 5260         | [製]減価償却費 | 222          | 減価償却累計額 | 5260         | [製]減価償却費 | 218  | 一括償却資産 |  |

1-3.標準仕訳パターン設定 (3)建設(製造原価)

法人/個人共通の設定です。

| 資産種別     |       | 間接法  |         |              |         | 直接法          |         |      |        |
|----------|-------|------|---------|--------------|---------|--------------|---------|------|--------|
|          | 連動    | 借方科目 |         | 貸方科目         |         | 借方科目         |         | 貸方科目 |        |
| 名称       |       | ⊐-ド  | 名称      | ⊐ <b>−</b> ド | 名称      | ⊐ <b>-</b> ۴ | 名称      | ⊐-ド  | 名称     |
| 建物       | 連動する  | 6560 | [完]減価償却 | 222          | 減価償却累計額 | 6560         | [完]減価償却 | 211  | 建物     |
| 建物付属設備   | 連動する  | 6560 | [完]減価償却 | 222          | 減価償却累計額 | 6560         | [完]減価償却 | 212  | 建物付属設備 |
| 構築物      | 連動する  | 6560 | [完]減価償却 | 222          | 減価償却累計額 | 6560         | [完]減価償却 | 216  | 構築物    |
| 機械及び装置   | 連動する  | 6560 | [完]減価償却 | 222          | 減価償却累計額 | 6560         | [完]減価償却 | 213  | 機械装置   |
| 船舶       | 連動する  | 6560 | [完]減価償却 | 222          | 減価償却累計額 | 6560         | [完]減価償却 | 217  | 船舶     |
| 航空機      | 連動する  | 6560 | [完]減価償却 | 222          | 減価償却累計額 | 6560         | [完]減価償却 | 0    | 未登録    |
| 車両及び運搬具  | 連動する  | 6560 | [完]減価償却 | 222          | 減価償却累計額 | 6560         | [完]減価償却 | 214  | 車両運搬具  |
| 工具·器具·備品 | 連動する  | 6560 | [完]減価償却 | 222          | 減価償却累計額 | 6560         | [完]減価償却 | 215  | 工具器具備品 |
| 生物       | 連動する  | 6560 | [完]減価償却 | 222          | 減価償却累計額 | 6560         | [完]減価償却 | 0    | 未登録    |
| 無形減価償却資産 | 連動する  | 6560 | [完]減価償却 | 0            | 未登録     | 6560         | [完]減価償却 | 0    | 未登録    |
| その他      | 連動しない | 6560 | [完]減価償却 | 0            | 未登録     | 6560         | [完]減価償却 | 0    | 未登録    |
| 少額償却資産   | 連動不可  | 0    | 未登録     | 0            | 未登録     | 0            | 未登録     | 0    | 未登録    |
| 一括償却資産合計 | 連動する  | 6560 | [完]減価償却 | 222          | 減価償却累計額 | 6560         | [完]減価償却 | 218  | 一括償却資産 |

## 1.減価償却費仕訳連動 1-3.標準仕訳パターン設定 (4)農業

#### 個人の設定です。

| 資産種別     |       | 間接法          |          |      |         |              | 直接法      |      |          |  |
|----------|-------|--------------|----------|------|---------|--------------|----------|------|----------|--|
|          | 連動    | 借方科目         |          | 貸方科目 |         | 借方科目         |          | 貸方科目 |          |  |
| 名称       |       | ⊐ <b>−</b> ド | 名称       | ⊐-F  | 名称      | ⊐ <b>-</b> ۴ | 名称       | コード  | 名称       |  |
| 建物       | 連動する  | 7572         | [農]減価償却費 | 222  | 減価償却累計額 | 7572         | [農]減価償却費 | 211  | 建物       |  |
| 建物付属設備   | 連動する  | 7572         | [農]減価償却費 | 222  | 減価償却累計額 | 7572         | [農]減価償却費 | 212  | 建物付属設備   |  |
| 構築物      | 連動する  | 7572         | [農]減価償却費 | 222  | 減価償却累計額 | 7572         | [農]減価償却費 | 216  | 構築物      |  |
| 機械及び装置   | 連動する  | 7572         | [農]減価償却費 | 222  | 減価償却累計額 | 7572         | [農]減価償却費 | 213  | 機械装置     |  |
| 船舶       | 連動する  | 7572         | [農]減価償却費 | 222  | 減価償却累計額 | 7572         | [農]減価償却費 | 217  | 船舶       |  |
| 航空機      | 連動する  | 7572         | [農]減価償却費 | 222  | 減価償却累計額 | 7572         | [農]減価償却費 | 0    | 未登録      |  |
| 車両及び運搬具  | 連動する  | 7572         | [農]減価償却費 | 222  | 減価償却累計額 | 7572         | [農]減価償却費 | 214  | 車両運搬具    |  |
| 工具·器具·備品 | 連動する  | 7572         | [農]減価償却費 | 222  | 減価償却累計額 | 7572         | [農]減価償却費 | 7115 | [農]農機具等  |  |
| 生物       | 連動する  | 7572         | [農]減価償却費 | 222  | 減価償却累計額 | 7572         | [農]減価償却費 | 7116 | [農]果樹·牛馬 |  |
| 無形減価償却資産 | 連動する  | 7572         | [農]減価償却費 | 0    | 未登録     | 7572         | [農]減価償却費 | 0    | 未登録      |  |
| その他      | 連動しない | 7572         | [農]減価償却費 | 0    | 未登録     | 7572         | [農]減価償却費 | 0    | 未登録      |  |
| 少額償却資産   | 連動不可  | 0            | 未登録      | 0    | 未登録     | 0            | 未登録      | 0    | 未登録      |  |
| 一括償却資産合計 | 連動する  | 7572         | [農]減価償却費 | 222  | 減価償却累計額 | 7572         | [農]減価償却費 | 218  | 一括償却資産   |  |

# 1.減価償却費仕訳連動 1-3.標準仕訳パターン設定 (5)不動産

#### 個人の設定です。

| 資産種別     |       | 間接法          |          |              |         |              | 直接法      |     |        |  |
|----------|-------|--------------|----------|--------------|---------|--------------|----------|-----|--------|--|
|          | はままし  | 借方科目         |          | 貸方科目         |         | 1            | 借方科目     |     | 貸方科目   |  |
| 名称       | 建到    | ⊐ <b>-</b> ۴ | 名称       | ⊐ <b>−</b> ド | 名称      | ⊐ <b>-</b> ۴ | 名称       | ז−⊏ | 名称     |  |
| 建物       | 連動する  | 8575         | [不]減価償却費 | 222          | 減価償却累計額 | 8575         | [不]減価償却費 | 211 | 建物     |  |
| 建物付属設備   | 連動する  | 8575         | [不]減価償却費 | 222          | 減価償却累計額 | 8575         | [不]減価償却費 | 212 | 建物付属設備 |  |
| 構築物      | 連動する  | 8575         | [不]減価償却費 | 222          | 減価償却累計額 | 8575         | [不]減価償却費 | 216 | 構築物    |  |
| 機械及び装置   | 連動する  | 8575         | [不]減価償却費 | 222          | 減価償却累計額 | 8575         | [不]減価償却費 | 213 | 機械装置   |  |
| 船舶       | 連動する  | 8575         | [不]減価償却費 | 222          | 減価償却累計額 | 8575         | [不]減価償却費 | 217 | 船舶     |  |
| 航空機      | 連動する  | 8575         | [不]減価償却費 | 222          | 減価償却累計額 | 8575         | [不]減価償却費 | 0   | 未登録    |  |
| 車両及び運搬具  | 連動する  | 8575         | [不]減価償却費 | 222          | 減価償却累計額 | 8575         | [不]減価償却費 | 214 | 車両運搬具  |  |
| 工具·器具·備品 | 連動する  | 8575         | [不]減価償却費 | 222          | 減価償却累計額 | 8575         | [不]減価償却費 | 215 | 工具器具備品 |  |
| 生物       | 連動する  | 8575         | [不]減価償却費 | 222          | 減価償却累計額 | 8575         | [不]減価償却費 | 0   | 未登録    |  |
| 無形減価償却資産 | 連動する  | 8575         | [不]減価償却費 | 0            | 未登録     | 8575         | [不]減価償却費 | 0   | 未登録    |  |
| その他      | 連動しない | 8575         | [不]減価償却費 | 0            | 未登録     | 8575         | [不]減価償却費 | 0   | 未登録    |  |
| 少額償却資産   | 連動不可  | 0            | 未登録      | 0            | 未登録     | 0            | 未登録      | 0   | 未登録    |  |
| 一括償却資産合計 | 連動する  | 8575         | [不]減価償却費 | 222          | 減価償却累計額 | 8575         | [不]減価償却費 | 218 | 一括償却資産 |  |

# 1-3.標準仕訳パターン設定 (6)事業主分

#### 個人の設定です。

| 資産種別     | · 連動  | 間接法          |      |      |         |              | 直接法  |      |        |  |
|----------|-------|--------------|------|------|---------|--------------|------|------|--------|--|
|          |       | 借方科目         |      | 貸方科目 |         | 借方科目         |      | 貸方科目 |        |  |
| 名称       |       | ⊐ <b>−</b> ド | 名称   | ⊐-ド  | 名称      | ⊐ <b>-</b> ۴ | 名称   | א–ב  | 名称     |  |
| 建物       | 連動する  | 291          | 事業主貸 | 222  | 減価償却累計額 | 291          | 事業主貸 | 211  | 建物     |  |
| 建物付属設備   | 連動する  | 291          | 事業主貨 | 222  | 減価償却累計額 | 291          | 事業主貸 | 212  | 建物付属設備 |  |
| 構築物      | 連動する  | 291          | 事業主貨 | 222  | 減価償却累計額 | 291          | 事業主貸 | 216  | 構築物    |  |
| 機械及び装置   | 連動する  | 291          | 事業主貨 | 222  | 減価償却累計額 | 291          | 事業主貸 | 213  | 機械装置   |  |
| 船舶       | 連動する  | 291          | 事業主貨 | 222  | 減価償却累計額 | 291          | 事業主貸 | 217  | 船舶     |  |
| 航空機      | 連動する  | 291          | 事業主貨 | 222  | 減価償却累計額 | 291          | 事業主貸 | 0    | 未登録    |  |
| 車両及び運搬具  | 連動する  | 291          | 事業主貨 | 222  | 減価償却累計額 | 291          | 事業主貸 | 214  | 車両運搬具  |  |
| 工具·器具·備品 | 連動する  | 291          | 事業主貨 | 222  | 減価償却累計額 | 291          | 事業主貸 | 215  | 工具器具備品 |  |
| 生物       | 連動する  | 291          | 事業主貨 | 222  | 減価償却累計額 | 291          | 事業主貸 | 0    | 未登録    |  |
| 無形減価償却資産 | 連動する  | 291          | 事業主貨 | 0    | 未登録     | 291          | 事業主貸 | 0    | 未登録    |  |
| その他      | 連動しない | 291          | 事業主貨 | 0    | 未登録     | 291          | 事業主貸 | 0    | 未登録    |  |
| 少額償却資産   | 連動不可  | 0            | 未登録  | 0    | 未登録     | 0            | 未登録  | 0    | 未登録    |  |
| 一括償却資産合計 | 連動する  | 291          | 事業主貨 | 222  | 減価償却累計額 | 291          | 事業主貸 | 218  | 一括償却資産 |  |